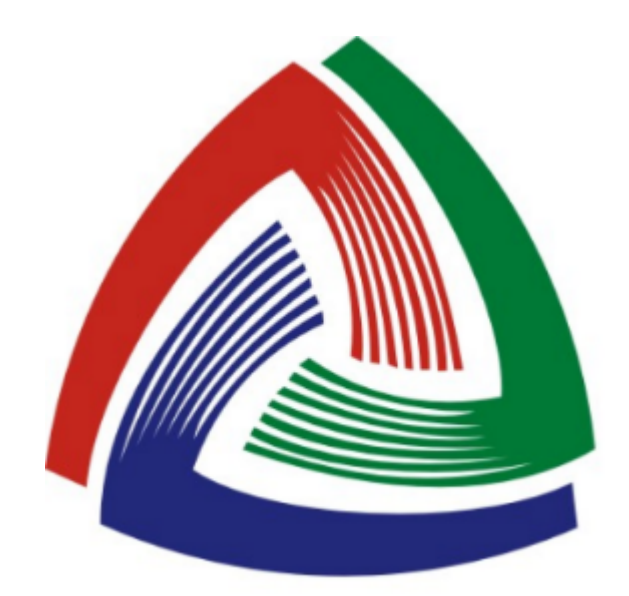

# 全国公共资源交易平台 (安徽・合肥)

# 【新版】电子交易系统

# 异议操作手册 - 投标人端

安徽合肥公共资源交易中心

2025年2月

1. 网站访问

① 投标人在浏览器输入以下网址访问"安徽合肥公共资源交易中 心": <u>https://ggzy.hefei.gov.cn/</u>。

- 蔚采购中心 全国公共资源交易平台(安徽省·合肥市) 安徽合肥公共资源交易 ggzy.hefei.gov.cn 中心 全部 ▼ 中技 搜索 监管信息 首页 交易信息 服务指南 信用信息 专家服务 互动交流 平台动态 Q 深入学习宣传贯彻党的二十大精神 登录 息发布格式的通知 • 关于切换公共资源交易主体库后相关注意事项的重要通知 • 关于公开征集营商环境座 唐朗有序网络空 招标计划 政采意向公开 标前公示 单一来源公示 工程建设招标投标领域突出 示公告 澄清/变更公告 中标候选人公示 中标结果公示 合同及履约 进场交易见证书 更多 问题专项治理问卷调查 【巢湖】巢湖市黄麓镇建麓村和美乡村精品示范村建设 2025-02-17 ſ 2025-02-17 【巢湖】巢湖市中垾镇小联圩果蔬示范产业园EPCO项目 合肥市就业信息 2025-02-17 【肥东】肥东县和美乡村建设一期项目-梁园镇小城镇新型城镇化建设项目居民... 共享平台 2281 【合肥】中国科学技术大学集成电路工艺与封测实验中心建设监理(二次) 2025-02-17 【肥西】2023年肥西县市政道路及基础设施提升、公建完善项目5个子项配套绿... 2025-02-17 • 【合肥】新站高新区高端光学膜10KV供配电设备采购与安装 2025-02-17 农村产权 。「如此上」在上下了记述我(学社教(代示教)、答文了担任用 2025-02-17
- ② 点击"新服务系统登录",如下图:

③ 选择投标人角色,使用 ca 登录,登录后点击"【新版】安徽合 肥公共资源电子交易系统",如下图:

| 重要通         | 知               |              | 更多》        | 待办事项(0                                    | ))     |     |       |      | 更多 >> |
|-------------|-----------------|--------------|------------|-------------------------------------------|--------|-----|-------|------|-------|
|             |                 |              |            |                                           |        |     |       |      |       |
|             |                 |              |            |                                           |        |     |       |      |       |
|             |                 |              |            |                                           |        |     |       |      |       |
|             |                 |              |            |                                           |        |     |       |      |       |
| 招标计         | 1 合同公开 1        | <b>夏</b> 约评价 |            |                                           |        |     |       |      | 更多》   |
| 序号          | 招标项目名称          | 招标人名称        | 项目投资金额(万元) | 招标项目类别                                    | 计划招标时间 | 联系人 | 联系人电话 | 审核状态 | 操作    |
| 交易系         | 统               |              |            |                                           |        |     |       |      |       |
| 【新版】<br>资源电 | 安徽合肥公共<br>子交易系统 |              |            |                                           |        |     |       |      |       |
| 我的应         | Ħ               |              |            |                                           |        |     |       | 工程建设 | 其他交易  |
|             |                 |              | ◆ 标        | 前 🔸 ———————————————————————————————————   |        |     |       |      |       |
|             | 招标计划            | 招标文件预公示      | 进场交易权限申请   |                                           |        | 招标人 | 身份填写  | 前公式  | 7     |
|             | 基本信息            |              |            |                                           |        |     |       |      |       |
|             |                 |              | <b>▲</b> # | ich 🔺 ——————————————————————————————————— |        |     |       |      |       |

### 1.1 登录电子交易系统

① 在新版电子交易系统登录页面,插入 CA,输入密码,进行登录;
 ② 点击登录后,根据系统提示确认单位名称,CA 证书序列号和有效期。

| ●                        |                             |
|--------------------------|-----------------------------|
| 您好,欢迎登录!<br>安徽合肥公共资源交易中心 | CA世录<br>@##输入CA密码 Ø<br>CA世界 |
| Welcome to login!        | R 2                         |
|                          |                             |

|                   | 系统提示                      | X          |  |
|-------------------|---------------------------|------------|--|
| 您好,欢迎登录!          | 单位名称: 优质采测试71             | ·机亏登录 CA复录 |  |
| 安徽合肥公共资           | 证书序列号 69E30055001116AD    | Ø          |  |
| 113               | 证书有效期 2025-07-07 23:59:59 |            |  |
|                   | ① 清确认当前电脑只插入一把CA锁!        | 泰登录        |  |
| Welcome to login! | 确认                        |            |  |
|                   |                           |            |  |
|                   |                           |            |  |

#### 2. 发起异议

#### 2.1 选择项目

① 点击首页"项目管理"-"我的项目",选择需要提出异议的项目,点击"进入项目";

| 🛕 安徽合肥公共资 | ·<br>·<br>·<br>·<br>·<br>·<br>·<br>·<br>·<br>·<br>·<br>·<br>·<br>·<br>· | 山 工作台 项目管理            |      |      | € ⑦      | <u> </u> |
|-----------|-------------------------------------------------------------------------|-----------------------|------|------|----------|----------|
| 未截止公告     | 未截止公告                                                                   | 我的项目 ×                |      |      |          |          |
| 我的邀请函     | <b>我的项</b><br>项目编号/                                                     | 目<br>名称 请输入项目编号/名称 搜索 | 重盟   |      |          |          |
|           | 全部                                                                      | 进行中                   |      |      | <u>`</u> |          |
|           | 序号                                                                      | 招标项目/标段(包)编号          | 发布单位 | 项目类型 | 操作       |          |
|           | 1                                                                       | 20<br>新.<br>园         | ¥    | 工程建设 | 进入项目     |          |
|           | 2                                                                       | 20<br>合               | ÷,   | 工程建设 | 进入项目     |          |
|           | 3                                                                       | yz<br>yz              | ÷,   | 工程建设 | 进入项目     |          |
|           | 4                                                                       | yz<br>yz              | ÷,   | 工程建设 | 进入项目     |          |

#### 2.2 提出异议

① 进入项目后,即为该项目工作台,点击"异议及回复";

|       | 资源交易中心<br>URCES EXCHANGE CENTER | 工作台 项       | 目管理  |                 |                                                            |                                             |                               |                                       |                               |     |       | 8  | ⇒   | 0  | I |  |
|-------|---------------------------------|-------------|------|-----------------|------------------------------------------------------------|---------------------------------------------|-------------------------------|---------------------------------------|-------------------------------|-----|-------|----|-----|----|---|--|
| 未截止公告 | 未截止公告                           | 我的项目 × 项目工作 | 作台 × |                 |                                                            |                                             |                               |                                       |                               |     |       |    |     |    |   |  |
| 我的邀请函 | 我的项目日                           | <br>C作台     |      |                 |                                                            |                                             |                               |                                       |                               |     |       |    |     |    |   |  |
| 我的项目  | 安                               | 徽理工大学合肥植    | 校区学  | <b>生宿</b><br>招标 | <b>1舍3号、4<sup>4</sup></b><br>操场及<br><sup>编号: 2025AFW</sup> | <b>号楼项目,</b><br><b>竹属工程</b> 新<br>BG00012 交易 | 人工<br>所建项<br><sup>3中心:1</sup> | 2 智能与先进制造<br>目EPC总承包监<br>合肥市-安徽合肥公共资源 | 适研究中<br>证理<br><sup>較易中心</sup> | 中心, | 实验楼   | 图书 | 5馆, | 风雨 |   |  |
|       |                                 | 投标申请        |      |                 | 开标、                                                        | 评标                                          |                               | 标后                                    |                               |     |       | 其他 |     | 2  |   |  |
|       |                                 | 投标申请信息/邀请函  | >    |                 | 开标项目                                                       | >                                           |                               | 结果公示/公告                               | >                             |     | 招标失败  |    | >   |    |   |  |
|       |                                 | 获取文件        | >    |                 | 询标                                                         | >                                           |                               | 通知书                                   | >                             |     | 异议及回复 | t  | >   |    |   |  |
|       |                                 | 答疑澄清        | >    |                 | 再次报价                                                       | >                                           |                               |                                       |                               | 1   | 1     |    |     |    |   |  |
|       |                                 | 答疑问题        | >    | ۶               | 在线述标                                                       | >                                           | *                             |                                       |                               | ۶   | /     |    |     |    |   |  |
|       |                                 | 现场踏勘        | >    |                 |                                                            |                                             |                               |                                       |                               |     |       |    |     |    |   |  |
|       |                                 | 投标文件        | >    |                 |                                                            |                                             |                               |                                       |                               |     |       |    |     |    |   |  |
|       |                                 | 下载电子发票      | ±.   |                 |                                                            |                                             |                               |                                       |                               |     |       |    |     |    |   |  |
|       |                                 |             |      |                 |                                                            |                                             |                               |                                       |                               |     |       |    |     |    |   |  |

# ② 点击"提交异议",进入异议提出页面;

|       | S源交易中<br>RCES EXCHANGE CE |          | 项目管理    |                                                |                                                         |                                             |    | ≠  |         |               |
|-------|---------------------------|----------|---------|------------------------------------------------|---------------------------------------------------------|---------------------------------------------|----|----|---------|---------------|
| 未截止公告 | 未截止公律                     | 5 我的项目 × | 项目工作台 × | 异议及回复 ×                                        |                                                         |                                             |    |    |         |               |
| 我的邀请函 | Bay                       |          |         |                                                |                                                         |                                             |    |    |         | 97 <i>6</i> 4 |
| 我的项目  | 异议及                       | 凹夏       |         |                                                |                                                         |                                             |    |    | (5) 返回功 | 旧工作台          |
|       |                           | 安徽理工大学   | 合肥校区学   | 生宿舍3号、4号楼项目,<br>场及附属工程<br>招标编号: 2025AFWBG00012 | 人工智能与先进制造<br>新建项目EPC总承包监<br><sup>交易中心:合肥市-安徽合肥公共8</sup> | <b>研究中心,实验楼,<br/>理</b><br><sup>畲源交易中心</sup> | 图书 | 馆, | 风雨操     |               |
|       |                           |          |         |                                                |                                                         |                                             |    | ~  | 提交      | 异议            |
|       | 序号                        | - 标题     | き(包)    | 异议类型                                           | 提交时间                                                    | 异议状态                                        |    |    | 操作      |               |
|       |                           |          |         |                                                | 暂无数据                                                    |                                             |    |    |         |               |
|       |                           |          |         |                                                |                                                         |                                             |    |    |         |               |
|       |                           |          |         |                                                |                                                         |                                             |    |    |         |               |

CopyRight© 2025 安徽合肥公共资源交易中心 版权所有 建议您使用<u>微软Edge、谷歌Chrome</u>等主流浏览器访问系统,电脑<u>分辨率1366\*768</u>以上。

③ 根据页面提示,填写必填项(带\*号),并上传质疑附件(word 版);

|       | 资 <b>源交易中心</b><br>URCES EXCHANGE CENTER | 工作台            | 项目管理                    |              |           |                     |             |            |                | ₽ ₹       | 0      |      |
|-------|-----------------------------------------|----------------|-------------------------|--------------|-----------|---------------------|-------------|------------|----------------|-----------|--------|------|
| 未截止公告 | 未截止公告                                   | 提交异议           |                         |              |           |                     |             | ×          |                |           |        |      |
| 我的邀请函 |                                         | 2025AFWBG000   | 012 安徽理工                | 大学合肥校区学生宿全35 | 8. 4号楼项目  | 人工智能与失进制            | 造研究中心、 实验#  | #. 图书      |                |           | 0.5557 |      |
| 我的项目  | 并以及回                                    |                | A MART                  | 馆,风雨操场及附属工   | 程新建项目EPC总 | 总承包监理               |             | n / 100 12 |                |           | ③ 返回坝  | 旧工作台 |
|       | 安                                       | *选择标段:         | : 💿 01                  |              |           |                     |             |            | 验楼,            | 图书馆,      | 风雨操    | 1    |
|       |                                         | * 异议类型         | -                       | ~            |           |                     |             |            |                |           |        |      |
|       |                                         | * 异议标题:        | 对招标文件<br>对评标结果          | 的异议          |           |                     |             |            |                |           |        |      |
|       |                                         | * 联系人:         | 其他                      |              |           |                     |             |            |                |           |        | 异议   |
|       | 序号                                      | * 联系电话:        | ;请输入                    |              |           |                     |             |            | :              |           | 操作     |      |
|       |                                         | * 异议内容:        | 请输入                     |              |           |                     |             | 6          |                |           |        |      |
|       |                                         | * 依据和理由:       | 请输入                     |              |           |                     |             | h          |                |           |        |      |
|       |                                         | 其他附件:          | : 」文件上                  | 传            |           |                     |             |            |                |           |        |      |
|       |                                         | ◆ 庄/30±//+/    | + τ <sup>b</sup> τ/ν+ ⊢ | I±           |           |                     |             |            |                |           |        |      |
|       |                                         |                |                         |              |           |                     | 关闭          | 提交         |                |           |        |      |
|       |                                         | CopyRight© 202 | 25 安徽合肥公:               | 共资源交易中心 版权所  | 有建议您使用    | <u>微软Edge、谷歌C</u> t | nrome等主流浏览器 | 器访问系统,     | 电脑 <b>分辨</b> 理 | 1366*768以 | Ŀ.     |      |

④质疑文件上传后,点击"电子签章",进行在线 CA签章;

|       | 资源交易中心<br>IRCES EXCHANGE CENTER | 工作台           | 项目管理                |                              |            |         |          |      |     |      | ⑦ ↓ ●     |   |
|-------|---------------------------------|---------------|---------------------|------------------------------|------------|---------|----------|------|-----|------|-----------|---|
| 未截止公告 | 未截止公告                           | 提交异议          |                     |                              |            |         |          | Х    |     |      |           |   |
| 我的邀请函 | <b>- </b>                       | * 异议标题:       | 关于该项目招标             | 文件中资格条件的异议                   |            |         |          |      |     |      | ③ 返回项目工作  | 台 |
| 我的项目  |                                 | * 联系人:        | 张三                  |                              |            |         |          |      |     |      | 0 ELIXALI |   |
|       | 安                               | *联系电话:        | 18756552236         |                              |            |         |          |      | 验楼, | 图书馆, | 风雨操       |   |
|       |                                 | *异议内容:        | 关于本项目招标             | 文件中资格条件XXXX页码,               | 根据xxx法律规定, | xxx提出异议 | l.       | h    |     |      |           |   |
|       | 序号                              | * 依据和理由:      | 根据xxx法律规划           | 全,该资格条件设置 <mark>XXXXX</mark> |            |         |          | li   |     |      | 提交异议      |   |
|       |                                 | 1 上传质疑文       | 上 文件上传<br>件(word版)  |                              |            |         |          |      |     |      |           |   |
|       |                                 | * 质疑附件(word): | ・ 文件上传<br>异议操作手册(扔) | 标人端) .docx                   |            |         |          | 删除   |     |      |           |   |
|       |                                 | * 签章文件:       | 文件名称                | 签章文件                         | 签章将        | 稔 2     | < 点击电子签章 | ,在线签 | 章   |      |           |   |
|       |                                 |               | 异议                  |                              | 未签         | 章       | 电子签章     |      |     |      |           |   |
|       |                                 |               |                     |                              |            |         |          |      |     |      |           |   |
|       |                                 |               |                     |                              |            |         | 关闭       | 提交   |     |      |           |   |

⑤点击"签章"按钮,输入CA密码,签章类型包括普通公章、批量签章和骑缝签章,根据项目需要选择签章;签章完成后,点击 "提交";

| 安徽合肥2<br>ANHUI HEFEI PUBLI | <b>文件</b> 签章            |   |         | × 0                   |
|----------------------------|-------------------------|---|---------|-----------------------|
| 上公告<br>邀请函                 | → 17th 笠章 ☆ 左旋 右旋 サ签 关于 | 5 | 安徽省项目定制 | ③ 返回项目:               |
| A<br>D                     |                         |   |         | 风雨操<br><sup>提交转</sup> |
|                            | 页码: 1 /2                |   | 自动缩放+   |                       |
|                            |                         |   | 关闭 提多   | <mark>د ا</mark>      |

| 空飲合肥2<br>ANHUI HEFEI PUBLI | 文件签   | 章  | 点              | - "签章          | ["按钮    |                                                                                      |         |                                 | ×  | ?        |
|----------------------------|-------|----|----------------|----------------|---------|--------------------------------------------------------------------------------------|---------|---------------------------------|----|----------|
| 截止公告                       |       |    |                |                |         |                                                                                      |         |                                 | _  |          |
| 的邀请函                       | (iii) | 打印 | <b>上</b><br>签章 | <b>之</b><br>验证 | ◆<br>左旋 | </th <th>◆<br/>书签</th> <th>②            关于         安徽省项目定制</th> <th></th> <th>0</th> | ◆<br>书签 | ②            关于         安徽省项目定制 |    | 0        |
| 的项目                        | =     |    |                |                |         |                                                                                      |         |                                 | î  | ◎ 返回项目上' |
|                            |       |    |                |                |         |                                                                                      |         |                                 | ι. | 风雪墙      |
|                            | •     | н. |                |                |         |                                                                                      |         |                                 | ι. | /~(FH]*  |
|                            | 0     | н. |                |                |         |                                                                                      |         |                                 | Ŭ. |          |
|                            | Q     | н. |                |                |         |                                                                                      |         |                                 |    | 提交异议     |
|                            |       | н. |                |                |         |                                                                                      |         |                                 |    |          |
|                            |       | н. |                |                |         |                                                                                      |         |                                 |    | 操作       |
|                            |       | н. |                |                |         |                                                                                      |         | 确定                              |    |          |
|                            |       | н. |                |                |         |                                                                                      |         |                                 |    |          |
|                            |       | н. |                |                |         |                                                                                      |         |                                 |    |          |
|                            |       | н. |                |                |         |                                                                                      |         |                                 |    |          |
|                            |       | н. |                |                |         |                                                                                      |         |                                 |    |          |
|                            |       |    |                |                |         |                                                                                      |         |                                 | *  |          |
|                            | 页码:   |    | 1 / 2          |                |         |                                                                                      |         |                                 |    |          |
|                            |       |    |                |                |         |                                                                                      |         | 关闭 提                            | 交  |          |

| ⑦ □ ▲ ② 5 ♂ ♀ ● 打印 答章 验证 左旋 右旋 书答 | )<br>;=            | 安徽省项目定制 |
|-----------------------------------|--------------------|---------|
|                                   | 加密章 X \$P\$章 公部: 1 |         |
|                                   | 4ftx2z             |         |

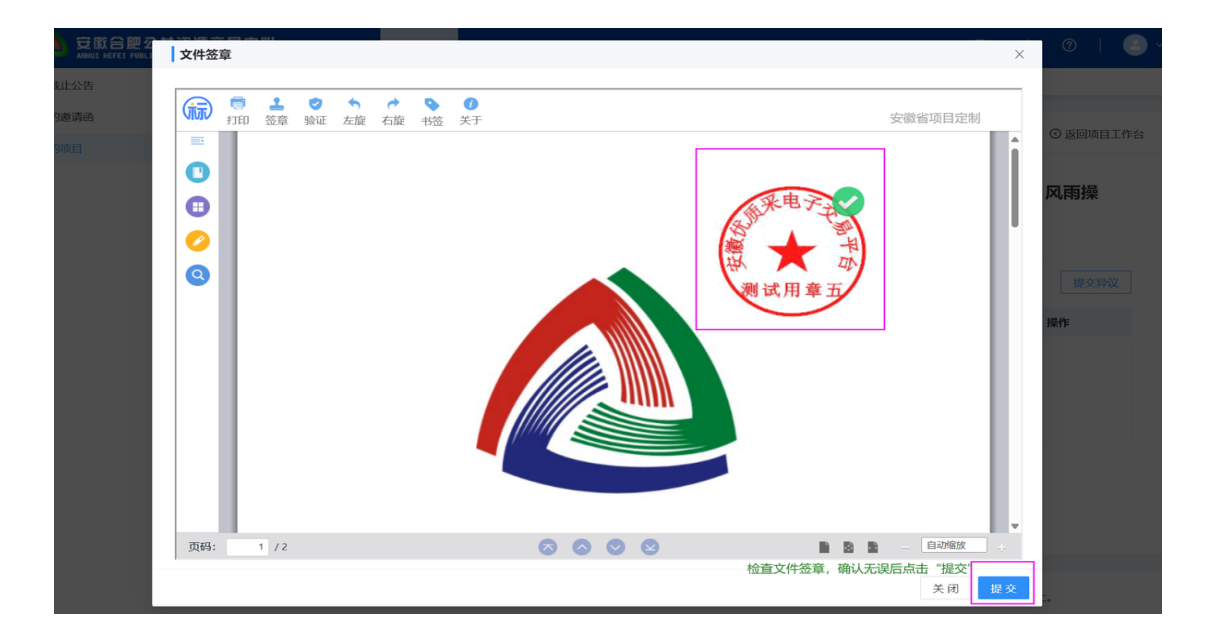

⑥ 签章完成后,页面显示签章状态为"已签章";

⑦ 签章文件上传成功后可预览;如需要修改,可点击"删除"重新 上传;确认无误后点击提交,等待代理机构回复。

| 安徽合肥公共会 | 资源交易中心 | 工作台            | 项目管理                                          |              |                     |                                                                 |                               |       | Ð        | ⇒        | ?     | (       |
|---------|--------|----------------|-----------------------------------------------|--------------|---------------------|-----------------------------------------------------------------|-------------------------------|-------|----------|----------|-------|---------|
| 止公告     | 未截止公告  | 提交异议           |                                               |              |                     |                                                                 |                               | ×     |          |          |       |         |
| 整请函     | 导议及回   | * 异议标题:        | 关于该项目招标                                       | 文件中资格条件的异议   |                     |                                                                 |                               |       |          |          | () KO | 而日工作会   |
| 项目      | There  | * 联系人:         | 张三                                            |              |                     |                                                                 |                               |       |          |          | 0 188 | MOLTIFC |
|         | 安      | * 联系电话:        | 18756552236                                   |              |                     |                                                                 |                               | 验机    | 娄, 图     | 书馆,      | 风雨    | 品       |
|         |        | * 异议内容:        | 关于本项目招标                                       | 文件中资格条件xxxx页 | 码,根据xxx法律规定,        | xxx提出异议。                                                        | 1                             |       |          |          |       |         |
|         | 序号     | * 依据和理由:       | 根据bood法律规定,该资格条件设置200000                      |              |                     |                                                                 |                               |       |          |          | 提     | 交异议     |
|         |        | 其他附件:          | 上 文件上传                                        |              |                     |                                                                 |                               |       |          |          |       |         |
|         |        | * 质疑附件(word):  | <ol> <li>立 文件上传</li> <li>异议操作手册(投)</li> </ol> | 标人端).docx    |                     |                                                                 | 删除                            |       |          |          |       |         |
|         |        | * 签章文件:        | 文件名称                                          | <b>签1</b>    | 文件                  | <ol> <li>         ①     </li> <li>         签章状态     </li> </ol> | 、签章文件上传成<br>新上传 <sub>操作</sub> | 功后可预  | 览;如      | 需要修改,    | 可点击   | 删除重     |
|         |        |                | 异议                                            | 异议操作手册(      | 投标人端).docx          | 已签章                                                             | 预览 删除                         |       |          |          |       |         |
|         |        |                |                                               |              |                     |                                                                 | 2 确认无误                        | 5点击"拐 | ē交"      |          |       |         |
|         |        |                |                                               |              |                     |                                                                 | 关闭 提交                         |       |          |          |       |         |
|         |        | ConvRight@ 202 | 5 安徽会即小社资                                     | 医亦复中心 肠权所有   | 建议你值田 <b>微乾Edge</b> | 谷歌Chrome                                                        | ē主流浏览器访问系;                    | 卒 由脑公 | 91978713 | 56*76812 | F     |         |

# 3. 查看及撤回

## 3.1 异议撤回

 (1) 若异议提交后需要撤回,可点击"撤回",输入具体撤回原因, 确认无误后点击"确认撤回",即可撤回该异议;

|       | き<br>源<br>交易<br>ロル<br>IRCES EXCHANGE CENTE | 工作台 项目管理                          | ₽.                                                        |                                           |                              |                                      |                        | 8                  | ≠   | 0   | 🕘 ~ |  |
|-------|--------------------------------------------|-----------------------------------|-----------------------------------------------------------|-------------------------------------------|------------------------------|--------------------------------------|------------------------|--------------------|-----|-----|-----|--|
| 未截止公告 | 未截止公告                                      | 我的项目 × 项目工作台                      | × 异议及回复 ×                                                 |                                           |                              |                                      |                        |                    |     |     |     |  |
| 我的邀请函 |                                            | -                                 |                                                           |                                           |                              |                                      |                        |                    |     | 0   |     |  |
| 我的项目  | 异议及回                                       | <b></b> 复                         |                                                           |                                           |                              |                                      |                        | ◎ 返回项目             |     |     |     |  |
|       | Ŧ                                          | 微理工大学合肥校区                         | <b>学生宿舍3号、4</b><br><b>场及 </b><br><sup>招标编号: 2025AFW</sup> | <b>号楼项目,人</b><br>附属工程新建<br>VBG00012   交易中 | 工智能与先<br>项目EPC总<br>P心:合肥市-安徽 | 进制造研究<br>承包监理<br><sup>合肥公共资源交集</sup> | <b>行中心,实验</b>          | <b>楼</b> , 图       | 书馆, | 风雨操 |     |  |
|       |                                            |                                   |                                                           |                                           |                              |                                      | 0                      |                    |     | 提交  | 异议  |  |
|       | 序号                                         |                                   | 标段(包)                                                     |                                           |                              | 异议类型                                 | 提交时间                   | 异议<br>状态           | 2   | 操作  |     |  |
|       | 1                                          | 01、安徽理工大学合肥校区学生<br>图书馆,风雨操场及附属工程新 | =宿舍3号、4号楼项目,人<br>建项目EPC总承包监理016                           | 工智能与先进制造研?<br>包                           | 究中心,实验楼,                     | 对招标文件<br>的异议                         | 2025-02-13<br>10:45:55 | 未回<br>复            | 查看  | 撤回  |     |  |
|       |                                            |                                   |                                                           |                                           |                              |                                      |                        |                    |     |     |     |  |
|       |                                            |                                   |                                                           |                                           |                              |                                      |                        |                    |     |     |     |  |
|       |                                            |                                   |                                                           |                                           |                              |                                      |                        |                    |     |     |     |  |
|       |                                            |                                   |                                                           |                                           |                              |                                      |                        |                    |     |     |     |  |
|       |                                            | C                                 | m () dd VeNE-de El de () Refer                            |                                           |                              | Adv - by Section                     | aa)+277564 +1          | 11 616 181 4 7 5 5 |     |     |     |  |

|       | 资源交易中心<br>DURCES EXCHANGE CENTER | 工作台               | 动 项目管理                         |                                                               |                            |                                                 |                            |                                         |                                   |                            |          | 8    | ⇒  | ?    | I   |           |
|-------|----------------------------------|-------------------|--------------------------------|---------------------------------------------------------------|----------------------------|-------------------------------------------------|----------------------------|-----------------------------------------|-----------------------------------|----------------------------|----------|------|----|------|-----|-----------|
| 未截止公告 | 未截止公告                            | 我的项目 ×            | 项目工作台 ×                        | 异议及回复 ×                                                       |                            |                                                 |                            |                                         |                                   |                            |          |      |    |      |     |           |
| 我的邀请函 |                                  |                   |                                |                                                               |                            |                                                 |                            |                                         |                                   |                            |          |      |    | 0.75 |     | T lbs / s |
| 我的项目  | 并以及回题                            | z                 |                                |                                                               |                            |                                                 |                            |                                         |                                   |                            |          |      |    | O XE | 坝日」 | LIFE      |
|       | 安                                | 徽理工大学             | <b>全合肥校区学</b><br><sup>撤回</sup> | <b>生宿舍3号、4号</b><br>招标編号:                                      | 5楼项目,2<br>3<br>2025AFWBG00 | <b>人工智能毕<br/>建项目EP(</b><br>0012 交易 <sup>。</sup> | 与先进制进<br>C总承包监<br>中心:合肥市-3 | <b>适研究中(</b><br>5理<br><sup>安徽合肥公共</sup> | <b>心,实验楼</b><br><sup>瓷源交易中心</sup> | , <b>图书</b> 馆<br>×         | i, X     | 雨操场及 | 附属 | 工程   | 釿   |           |
|       |                                  |                   | 01/安徽                          | 聖工大学合肥校区学生宿                                                   | 舍3号、4号楼项                   | 目,人工智能与                                         | 5先进制造研究中                   | 中心,实验楼,                                 | 图书馆,风雨                            | ¥                          |          |      |    |      | 交异议 |           |
|       | 序号                               |                   | <b>场及附属</b><br>* 撤回原因:         | <b>工程新建项目EPC总承包监理01包</b><br>经再三核查,本单位提出的异议文件内容中有部分内容表述不当,故申请撤 | 申请撤回。                      | 提交时间                                            | 提交时间                       | 异议状<br>态                                |                                   | 操作                         |          |      |    |      |     |           |
|       | 1                                | 01、安徽理 🧐<br>附属工程新 | 输入具体撤                          | 回原因                                                           |                            |                                                 |                            | 2 确                                     | 人无误后,点                            | 025-02<br>10:45:5<br>击"确认撤 | -13<br>5 | 未回复  | 查看 | 撤    |     |           |
|       |                                  | I.                |                                |                                                               |                            |                                                 |                            | 取消                                      | 确认撤回                              |                            |          |      |    |      |     |           |
|       |                                  |                   |                                |                                                               |                            |                                                 |                            |                                         |                                   |                            |          |      |    |      |     |           |
|       |                                  |                   |                                |                                                               |                            |                                                 |                            |                                         |                                   |                            |          |      |    |      |     |           |
|       |                                  |                   |                                |                                                               |                            |                                                 |                            |                                         |                                   |                            |          |      |    |      |     |           |
|       |                                  |                   |                                |                                                               |                            |                                                 |                            |                                         |                                   |                            |          |      |    |      |     |           |

# 3.2 查看异议回复

① 若代理机构已回复异议,可点击"查看",查看具体回复内容。

| 交換合肥公共资<br>ANHUI HEFET PUBLIC RESOURCE | 源交<br>CES EXCHA | 易中儿<br>NGE CENTER                                                                                                    | 工作                  | 动 项目管理                 |                     |          |         |          |       |              |                        | 8        | ₽ | 0     |       |
|----------------------------------------|-----------------|----------------------------------------------------------------------------------------------------|---------------------|------------------------|---------------------|----------|---------|----------|-------|--------------|------------------------|----------|---|-------|-------|
| 未截止公告                                  | 未截              | 止公告                                                                                                    | 我的项目 ×              | 项目工作台 ×                | 异议及回复 ×             |          |         |          |       |              |                        |          |   |       |       |
| 我的邀请函                                  |                 |                                                                                                    |                     |                        |                     |          |         |          |       |              |                        |          |   | 0.600 | 不同工作公 |
| 我的项目                                   | - H             | nx 放回 a                                                                                                    | ž                   |                        |                     |          |         |          |       |              |                        |          |   | 0 180 | 贝目工作管 |
|                                        |                 | 安徽理工大学合肥校区学生宿舍3号、4号楼项目,人工智能与先进制造研究中心,实验楼,图书馆,风雨操场及附属工程新<br>建项目EPC总承包监理<br><sup>招标编号: 2025AFWBG0012</sup> 交易中心:合即市-安着全部公共资源交易中心 |                     |                        |                     |          |         |          |       |              |                        |          |   |       | fi    |
|                                        |                 |                                                                                                    |                     |                        |                     |          |         |          |       |              |                        |          |   | 提到    | 这异议   |
|                                        |                 | 序号                                                                                                    |                     |                        | 标段(                 | (包)      |         |          |       | 异议类型         | 提交时间                   | 异议状<br>态 |   | 操作    |       |
|                                        |                 | 1                                                                                                    | 01、安徽理工大<br>附属工程新建项 | 学合肥校区学生宿<br>目EPC总承包监理( | 舍3号、4号楼项目,人工<br>11包 | E智能与先进制造 | 造研究中心,实 | 验楼,图书馆,〕 | 风雨操场及 | 对招标文件的<br>异议 | 2025-02-13<br>10:17:07 | 已回复      |   | 查看    |       |
|                                        |                 |                                                                                                    |                     |                        |                     |          |         |          |       |              |                        | /        |   |       |       |
|                                        |                 |                                                                                                    |                     |                        |                     |          |         |          |       |              |                        |          |   |       |       |
|                                        |                 |                                                                                                    |                     |                        |                     |          |         |          |       |              |                        |          |   |       |       |
|                                        |                 |                                                                                                    |                     |                        |                     |          |         |          |       |              |                        |          |   |       |       |
|                                        |                 |                                                                                                    |                     |                        |                     |          |         |          |       |              |                        |          |   |       |       |
|                                        |                 |                                                                                                    |                     |                        |                     |          |         |          |       |              |                        |          |   |       |       |
|                                        |                 |                                                                                                    |                     |                        |                     |          |         |          |       |              |                        |          |   |       |       |

CopyRight© 2025 安徽合肥公共资源交易中心版权所有建议您使用微软Edge、谷歌Chrome等主流浏览器访问系统,电脑分辨率1366\*768以上。

| 2    | 安衡合肥公共<br>ANHUI HEFEI PUBLIC RESO | 资源交易中心<br>URCES EXCHANGE CENTER | L 工作台           | 项目管理             |                                                                                                    | 8           | ⇒ ⑦   .     |
|------|-----------------------------------|---------------------------------|-----------------|------------------|----------------------------------------------------------------------------------------------------|-------------|-------------|
| 「截止」 | ☆告                                | 未截止公告                           | 我的项目 ×          | 项目工作台 ×          | 异议及回复 ×                                                                                                    |             |             |
| 幼孩   | 青函                                |                                 | -               | 异议               | ×                                                                                                    |             | (2) 近回酒日工作会 |
| 的项目  | 1                                 | 14000                           | ~               |                  | 单等证明材料,排查有无虚假出资、抽逃出资,虚极注册资本等线素,公示信息隐瞒再实情况,弄虚<br>作假。 2、2024年7月25日,济南市市中区市场监督管理局在同类性质的"双随机、一公开"暨跨部                                                                                                    |             |             |
|      |                                   | ŧ                               | 徽理工力            |                  | 门综合监管抽查检查中,公元信息隐瞒真实情况,弄虚作很。依据招后文件52页6.6条:中厉极选人<br>的经差。影务状况发生较大变化或存在违法行为。招乐人认为可能够與其短少能力的,将在发出中标<br>遇如日前度温丽许场变是会全接图出版文件规定的你组织方法进行重查确认,依据招标文件第72页流<br>(4)条:比较人有下列情况之一的。属于弄虚作物的行为;<br>优况和业绩; ①提供虚物的信用状况; ⑥ 其他弄虚作物的行为; | 风雨操场及       | 附属工程新       |
|      |                                   |                                 |                 | 其他附件:            |                                                                                                    |             | 提交异议        |
|      |                                   |                                 |                 | 质疑附件(word):      | 【合肥城建】供应商管理需求1127.docx                                                                                                    | mayak       |             |
|      |                                   | 序号                              |                 | 签章文件:            | 【合肥城建】供应商管理需求1127.docx 提交时间                                                                                                    | 态           | 操作          |
|      |                                   | 1                               | 01、安徽理<br>附属工程新 | 提交时间:            | 2025-02-13 10:17:07 025-02-11<br>10:17:07                                                                                                    |             | 查看          |
|      |                                   | 异议                              |                 |                  |                                                                                                    |             |             |
|      |                                   |                                 |                 | 回复结果:<br>回复内容文件: | 坚持师结果,就回导议<br>采购公告-数据现门规范说明_20160503.pdf                                                                                                    |             |             |
|      |                                   |                                 |                 | 回复时间:            | 2025-02-13 10:19:10                                                                                                    |             |             |
|      |                                   |                                 |                 | _                | 关闭                                                                                                    |             |             |
|      |                                   |                                 |                 |                  |                                                                                                    |             |             |
|      |                                   |                                 |                 | CopyRight© 202   | 5 安徽合肥公共资源交易中心 版权所有 建议您使用 <b>微软Edge<u>、谷歌Chrome</u>等主流浏览器访问系统,电脑<mark>分辨率</mark></b>                                                                                                    | 1366*768以上。 |             |